# Manual Pedido Eletrônico Orgafarma

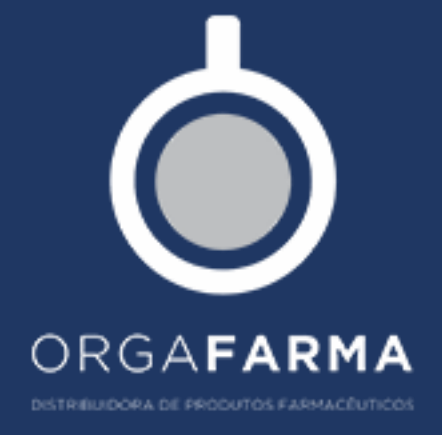

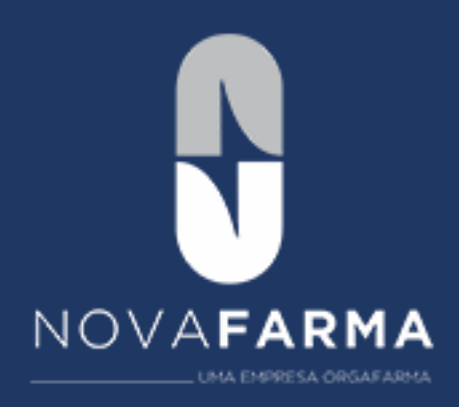

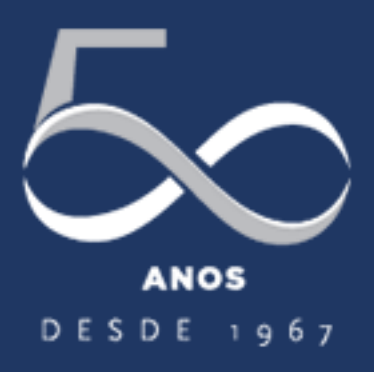

Versão do manual: 1.0 Data: 15/12/2017 Autor: Vitor Souza

# Sumário

| Apresentação              | 3  |
|---------------------------|----|
| Primeiro acesso           | 3  |
| Tela principal            | 6  |
| Inclusão de pedidos       | 6  |
| Importação de pedidos     |    |
| Consultar pedidos         | 12 |
| Enviar pedidos            | 13 |
| Relatório de produtos     | 14 |
| Relatório financeiro      | 16 |
| Configurações de usuários | 17 |
| Documentação              |    |
| Sincronizar               |    |

#### 1. Apresentação

O pedido eletrônico é um software para facilitar as suas compras pela internet, você pode realizar seus pedidos de forma simples e fácil, além disso é possível acompanha-los em tempo real. Ele pode ser instalado em sistemas operacionais Windows e MacOS.

Este manual tem o objetivo de auxiliar a utilização do pedido eletrônico demonstrando passo a passo suas funcionalidades.

#### 2. Primeiro acesso

- Para instalar o pedido eletrônico é necessário entrar no site da Orgafarma, <u>www.orgafarma.com.br</u>. Descer a barra de rolagem para baixo até o conteúdo do título Pedido Eletrônico onde será exibido a opção de "Download". Após realizar o download, basta executar o arquivo baixado para instalar o pedido eletrônico.
- Para abrir o pedido eletrônico da Orgafarma basta clicar no ícone criado na área de trabalho após a instalação. Ao abrir, irá aparecer uma tela solicitando a inserção do Token de acesso, para obter o Token basta entrar em contato com a equipe do SAC Orgafarma. Após inserir o Token será iniciado o processo de importação de dados com a empresa, para isso é necessário ter conexão com a internet.

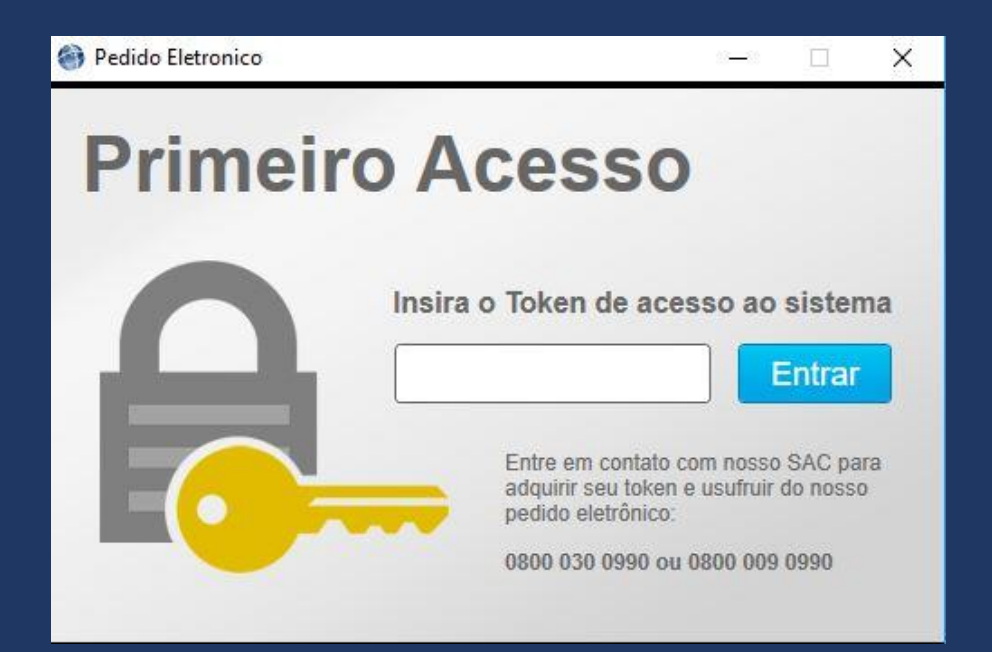

• O sistema irá informar que a importação foi realizada com sucesso, em seguida aparecerá a tela de criação de login / senha.

| Ì         |
|-----------|
| nar Senha |
|           |
|           |
| CONFIRMAR |
|           |

- Campo Nome: Informar o nome da empresa.
- Campo Login: Campo livre para criar o login conforme preferência. Obs.: Campo login não aceita o caractere @.
- Campo Senha: Campo livre para criar a senha conforme preferência.
- Campo Confirmar senha: Digitar a mesma senha conforme o campo senha.

Após preencher todos os campos selecionar o botão "Confirmar".

- Na tela abaixo devem ser utilizados o login e senha criados. Caso queira salvar os dados de login, basta marcar o checkbox "Lembrar meus dados".
- Caso esqueça a senha, clicar em "Esqueci minha senha", irá aparecer uma tela solicitando a senha padrão, essa senha deve ser solicitada no setor de TI ou SAC pelo telefone (31) 3272-8480. Após inserir a senha padrão, irá aparecer novamente a tela de criação de login / senha.

| 🛞 Login        |                                  | - 0 X                                   |
|----------------|----------------------------------|-----------------------------------------|
| Seja k         | pem-vindo                        |                                         |
| Identifique-se | com seu usuário e senha para ace | essar o sistema.                        |
|                | Login                            |                                         |
| Ω              | Senha                            |                                         |
|                |                                  | NOVAFARMA                               |
|                | Esqueci minha senha              |                                         |
|                | Chuar                            |                                         |
|                |                                  | FOCOPDV<br>Subjectives integrades Lides |

Caso apareça a tela abaixo, é necessário enviar o alvará sanitário atualizado.

| Atenção                                                                                |                                                 | $\times$                           |
|----------------------------------------------------------------------------------------|-------------------------------------------------|------------------------------------|
| Atenção: os seguintes documentos<br>Atualize-os agora mesmo e manter<br>distribuidora. | estão vencidos ou pre<br>nha sua situação regul | estes a vencer.<br>arizada junto à |
| - ALVARA (01/01/2001)                                                                  |                                                 |                                    |
| Enviar novos documentos atualizad                                                      | los?                                            |                                    |
|                                                                                        | Sim                                             | Não                                |

Nesta tela você deve selecionar o grupo, Orgafarma ou Novafarma. Caso queira solicitar pedidos pelos dois grupos, é necessário abrir dois pedidos eletrônicos, não há nenhum problema.

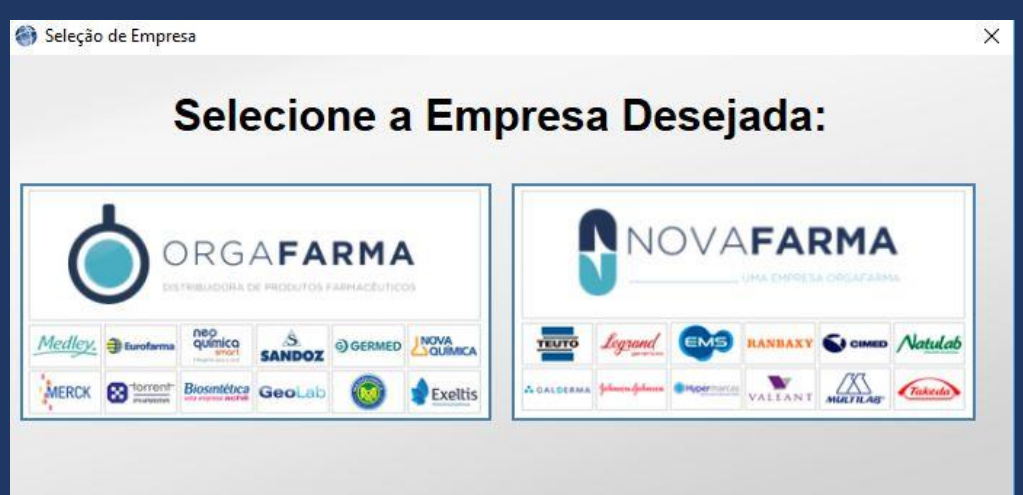

# 3. Tela principal

A tela principal é dividida em 3 menus:

- Pedidos
- Relatórios
- Configurações

Pedidos: Contém 4 opções, incluir, importar, consultar e enviar.

Relatórios: Produtos e Financeiro.

| 🎯 Pedido Eletrônico                              |                   |                                                     |               | – a ×       |
|--------------------------------------------------|-------------------|-----------------------------------------------------|---------------|-------------|
| Pedido Eletrônic<br>faça seus pedidos com segura | 2 <b>0</b><br>nça | Razão Social: A BOTICA LTDA<br>CNPI: 71467930000106 |               | Vitor  SAIR |
|                                                  |                   |                                                     |               |             |
|                                                  |                   | $\bigcirc$                                          | Į ()          |             |
|                                                  | PEDIDOS           | RELATÓRIOS                                          | CONFIGURAÇÕES |             |
|                                                  | INCLUIR           | PRODUTOS                                            | SOBRE         |             |
|                                                  | IMPORTAR          | FINANCEIRO                                          | USUÁRIO       |             |
|                                                  | CONSULTAR         |                                                     | DOCUMENTOS    |             |
|                                                  | ENVIAR            |                                                     | SINCRONIZAR   |             |
|                                                  |                   |                                                     |               | C           |
|                                                  |                   | FocoPDV - Soluções Integradas LTDA                  |               |             |

Configurações: Sobre, Usuário, Documentos, Sincronizar.

# Menu Pedidos

# 4. Inclusão de pedidos

#### Inclusão de itens:

Há alguns filtros disponíveis para buscar o produto desejado, são eles:

• Utilizar o campo em branco ao lado de "Buscar produto (F3)" digitando o nome do produto.

- Selecionando um laboratório.
- Selecionando um grupo de produto.

| lncluir Pedido                                                                     |                          |                          |                |                                                |              |       |                | 2                        | - 0                    | ×        |
|------------------------------------------------------------------------------------|--------------------------|--------------------------|----------------|------------------------------------------------|--------------|-------|----------------|--------------------------|------------------------|----------|
| 🚺 Pedidos - Inc                                                                    | cluir                    |                          |                |                                                |              |       |                |                          |                        |          |
| A BOTICA LTDA - CNPJ: 71467930000106                                               | V ORGAFARMA - PEDI       | OO ELE V ORGAFARMA       | √ Sele         | cione um Prazo o                               | le Pagamento | ٠     |                |                          |                        |          |
| Buscar Produto (F3)                                                                |                          | Selecione um Laboratório | Y Selecione un | n Gr <mark>up</mark> o de Pro <mark>d</mark> u | ito * Pesq   | uisar |                |                          |                        |          |
| Legenda:<br>Estoque Disponível 📕 Estoque Indisponi                                 | ivel Re                  | esultado da Busca        |                |                                                |              |       | Exibir somente | e produtos promocionaisi |                        |          |
| Nome                                                                               | Princípio Ativo Laborató | rio Valor Un             | Desc.          | Total Un                                       | Promoção     | Qtd   | Qtd Caixa      | Total Líquido            |                        |          |
|                                                                                    |                          |                          |                |                                                |              |       |                |                          |                        |          |
| Produtos Selecionados                                                              |                          |                          |                |                                                |              |       |                |                          |                        |          |
| Nome                                                                               | Laboratório              | Valor Un                 | Desc.          | Total Un                                       | Promoção     | Qtd   | Qtd Caixa      | Total Líquido            |                        |          |
|                                                                                    |                          |                          |                |                                                |              |       |                |                          |                        |          |
| Pedido Mínimo:R\$220,00<br>"Pedido mínimo calculado de acordo com o pr<br>QANCELAR | azo                      |                          |                |                                                |              |       |                | Total do Pedido:         | R\$0,0<br><u>E</u> NVI | DO<br>AR |

Após selecionar os filtros desejados, basta clicar em pesquisar ou utilizar a tecla F3.

| 🕘 Incluir Pedido                                  |                               |                              |           |             |                 |                                     |       |             |                         | - 0              | ×        |
|---------------------------------------------------|-------------------------------|------------------------------|-----------|-------------|-----------------|-------------------------------------|-------|-------------|-------------------------|------------------|----------|
| 🌜 Pedidos - Inc                                   | luir                          |                              |           |             |                 |                                     |       |             |                         |                  |          |
| TESTE ORGAFARMA - CNPJ: 07143023000102            | Y ORGAFAR                     | MA - PEDIDO ELE V            | AFARMA    | × 5         | 6 DIAS          |                                     | ~     |             |                         |                  |          |
| Buscar Produto (F3)                               |                               | NOVA QUIMICA                 | - SIMILAR | * Selecione | um Grupo de Pro | duto * Pesqu                        | lisar |             |                         |                  |          |
| Legenda:<br>Estoque Disponível Estoque Indisponív | el 📒 Baixa Valio              | <sub>lade</sub> Resultado da | Busca     |             |                 | E                                   |       | Exibir some | nte produtos promociona | isi              |          |
| Nome                                              | Princípio Alivo               | Laboratório                  | Valor Un  | Desc.       | Total Un        | Promoção                            | Qtd   | Qtd Caixa   | Total Líquido           |                  |          |
| ALERADINA 0,5MG/ML XPE 60ML NVQ                   | Q                             | NOVA QUIMICA - SIMILAR       | R\$24,67  | 68,82%      | R\$7,69         | ORGAFARI ~                          | 0     | 25          | R\$0,00                 | + Adiciona       | <b>-</b> |
| ALERADINA 5MG 10CPR NVQ                           | Q                             | NOVA QUIMICA - SIMILAR       | R\$28,53  | 74,33%      | R\$7,32         | ORGAFARI ~                          | 0     | 60          | R\$0,00                 | + Adiciona       |          |
| ALERADINA 5MG 30CPR NVQ                           | Q                             | NOVA QUIMICA - SIMILAR       | R\$70,18  | 85,77%      | R\$9,99         | ORGAFARI ~                          | 0     | 48          | R\$0,00                 | + Adiciona       |          |
| CARDBET 12,5MG 30CPR NVQ                          | Q                             | NOVA QUIMICA - SIMILAR       | R\$24,35  | 84,60%      | R\$3,75         | ORGAFARI 🗸                          | 0     | 48          | R\$0,00                 | + Adiciona       | 5        |
| CARDBET 25MG 30CPR NVQ                            | Q                             | NOVA QUIMICA - SIMILAR       | R\$34,59  | 78,09%      | R\$7,58         | ORGAFARI ~                          | 0     | 48          | R\$0,00                 | + Adiciona       | 5        |
| Produtos Selecionados                             | 0                             |                              |           | A4 0500     | 043.50          | []                                  |       | -10         |                         |                  |          |
| Nome                                              | <ul> <li>Laboratór</li> </ul> | io                           | Valor Un  | Desc.       | Total Un        | Promoção                            | Qtd   | Qtd Caixa   | Total Liquido           |                  |          |
| ALERADINA 0,5MG/ML XPE 100ML NVQ                  | NOVA QU                       | JIMICA - SIMILAR             | R\$41,17  | 65,00%      | R\$14,41        | ORGAFARMA -<br>PEDIDO<br>ELETRONICO | 0     | 25          | R\$0,00                 |                  | ×        |
|                                                   |                               |                              |           |             |                 |                                     |       |             |                         |                  |          |
| Pedido Mínimo: R\$220,00                          | 70                            |                              |           |             |                 |                                     |       |             | Total do Pedid          | o: <b>R\$0,0</b> | 0        |
|                                                   |                               |                              |           |             |                 |                                     |       |             |                         | ENVIA            | R        |

Para escolher o produto, você deve clicar no botão verde "+ Adicionar", os produtos escolhidos ficam na parte inferior, lá você pode definir a quantidade ou remover o produto clicando no "X" vermelho. Obs.: o valor do pedido mínimo é R\$220,00, o prazo para pagamento fica na parte superior da tela, acima do botão "Pesquisar" em azul e para selecionar o pedido para o CNPJ basta alterar o campo acima de "Buscar o Produto (F3)". Quanto maior o valor dos pedidos, mais prazos para pagamentos são habilitados. Os prazos são habilitados conforme a seguinte regra:

Pedidos a partir de R\$ 360,00 são liberados novos prazos, em seguida R\$360,00 mais R\$ 180,00, depois R\$ 540,00 mais R\$ 180,00 e assim sucessivamente.

Obs.: Há uma legenda abaixo de "Buscar Produto (F3)" que passa as seguintes informações:

Estoque disponível: Verde

Estoque indisponível: Vermelho

Baixa validade: Laranja

Na imagem está destacado em laranja o produto Aleradina 5MG 30CPR NVQ, ou seja, é um produto de baixa validade.

Além dos filtros há também outros layouts para realizar pedidos, conforme print e explicação abaixo:

| 🛞 Incluir Pedido                                                      |                 |                  |                  |             |                      |              |        |                |                         | - 0    | ×  |
|-----------------------------------------------------------------------|-----------------|------------------|------------------|-------------|----------------------|--------------|--------|----------------|-------------------------|--------|----|
| 🔰 🛛 Pedidos - In                                                      | cluir           |                  |                  |             |                      |              |        |                |                         |        |    |
| A BOTICA LTDA - CNPJ: 71467930000106                                  | Y ORGAFARN      | A - PEDIDO ELE 👋 | ORGAFARMA        | ~           | selecione um Prazo d | le Pagamento | ×      |                |                         |        |    |
| Buscar Produto (F3)                                                   |                 | Selecion         | e um Laboratório | * Selecione | um Grupo de Produ    | ito Y Peso   | luisar |                |                         |        |    |
| Legenda:<br>Estoque Disponível 📕 Estoque Indispo                      | nivel           | Resultad         | lo da Busca      |             |                      |              | -      | Exibir somente | e produtos promocionais |        |    |
| Nome                                                                  | Princípio Alivo | Laboratório      | Valor Un         | Desc.       | Total Un             | Promoção     | Qtd    | Qtd Caixa      | Total Líquido           |        |    |
|                                                                       |                 |                  |                  |             |                      |              |        |                |                         |        |    |
|                                                                       |                 |                  |                  |             |                      |              |        |                |                         |        |    |
|                                                                       |                 |                  |                  |             |                      |              |        |                |                         |        |    |
|                                                                       |                 |                  |                  |             |                      |              |        |                |                         |        |    |
| Produtos Selecionados                                                 |                 |                  |                  |             |                      |              |        |                |                         |        |    |
| Nome                                                                  | Laboratório     |                  | Valor Un         | Desc.       | Total Un             | Promoção     | Qtd    | Qld Caixa      | Total Líquido           |        |    |
|                                                                       |                 |                  |                  |             |                      |              |        |                |                         |        |    |
|                                                                       |                 |                  |                  |             |                      |              |        |                |                         |        |    |
|                                                                       |                 |                  |                  |             |                      |              |        |                |                         |        |    |
|                                                                       |                 |                  |                  |             |                      |              |        |                |                         | -      |    |
| Pedido Mínimo:R\$220,00<br>*Pedido mínimo calculado de acordo com o p | orazo           |                  |                  |             |                      |              |        |                | Total do Pedido:        | R\$0,0 | 00 |
| <u>C</u> ANCELAR <u>S</u> ALVAR                                       |                 |                  |                  |             |                      |              |        |                |                         | ENVI   | AR |

Está destacado em vermelho o local onde pode ser selecionado os 3 layouts disponíveis, por padrão o layout "Exibição separada" é exibida, mas pode ser alterado para "Exibição expandida" e para "Exibição de planilha". Há também a opção de marcar o checkbox para exibir somente produtos promocionais. O checkbox pode ser utilizado em qualquer um dos 3 layouts.

| Abaixo                                                    | está                                    | i a             | imager                   | n        | do                   | lay               | out            | "Exi   | bição       | exp                  | andida":             |
|-----------------------------------------------------------|-----------------------------------------|-----------------|--------------------------|----------|----------------------|-------------------|----------------|--------|-------------|----------------------|----------------------|
| Pedid                                                     | os - Inc                                | luir            |                          |          |                      |                   |                |        |             |                      |                      |
| A BOTICA LTDA - CNPJ: 714                                 | 67930000106                             | * ORGAFAR       | MA - PEDIDO ELE V ORGAFA | RMA      | ∀ Se                 | elecione um Prazo | o de Pagamento | ¥      |             |                      |                      |
| Buscar Produto (F                                         | 3)                                      |                 | GERMED FARMACEU          |          | Selecione            | um Grupo de Pro   | duto Y Pes     | quisar |             |                      |                      |
| Resultados (F1)                                           | ens do Pedido                           | o (F2)          |                          |          |                      |                   |                | 800    | Exibir some | ente produtos promoc | onaisi               |
| Nome                                                      | 4                                       | Princípio Ativo | Laboratório              | Valor Un | Desc.                | Total Un          | Promoção       | Qtd    | Qtd Caixa   | Total Líquido        |                      |
| AMOXIC+CLAVUL*AM<br>14CPR GMD                             | 875+125MG                               | Q               | GERMED FARMACEUTICA LTDA | R\$93,86 | 76,00%               | R\$22,53          | ORGAFARI ~     | 0      | 50          | R\$0,00              | + Adicionar          |
| AMOXICILINA*AM 500                                        | MG 15CPR GMD                            | Q               | GERMED FARMACEUTICA LTDA | R\$12,72 | 59,9 <mark>8%</mark> | R\$5,09           | ORGAFARI 🗸     | 0      | 50          | R\$0,00              | + Adicionar          |
| GMD AMOXICILINA*AM 50                                     | 00MG 21CAP                              | Q               | GERMED FARMACEUTICA      | R\$17,46 | 60,02%               | R\$6,98           | ORGAFAR ~      | 0      | 50          | R\$0,00              | + Adicionar          |
| AMOXICILINA*AM 875                                        | MG 14CPR GMD                            | Q,              | GERMED FARMACEUTICA LTDA | R\$33,44 | 70,13%               | R\$9,99           | ORGAFARI 🛩     | 0      | 50          | R\$0,00              | + Adicionar          |
| GMD ATENOL+CLORTA 100-                                    | +25MG 30CPR                             | Q               | GERMED FARMACEUTICA LTDA | R\$27,16 | 72,97%               | R\$7,34           | ORGAFARI ~     | 0      | 48          | R\$0,00              | + Adicionar          |
| ATENOL+CLORTA 50+                                         | 12,5MG 30CPR                            | Q               | GERMED FARMACEUTICA LTDA | R\$18,10 | 72,98%               | R\$4,89           | ORGAFARI ~     | 0      | 48          | R\$0,00              | + Adicionar          |
| ATENOLOL 25MG 300                                         | CPR GMD                                 | Q               | GERMED FARMACEUTICA      | R\$9,44  | 91,63%               | R\$0,79           | ORGAFAR ~      | 0      | 48          | R\$0,00              | + Adicionar          |
| ATENOLOL 50MG 30CF                                        | PR GMD                                  | Q               | GERMED FARMACEUTICA LTDA | R\$13,32 | 81,31%               | R\$2,49           | ORGAFARI ~     | 0      | 48          | R\$0,00              | + Adicionar          |
| ATORVASTATINA 10M                                         | MG 30CPR GMD                            | Q               | GERMED FARMACEUTICA      | R\$62,92 | 68,58%               | R\$19,77          | ORGAFAR ~      | 0      | 48          | R\$0,00              | + Adicionar          |
| ATORVASTATINA 200                                         | MG 30CPR GMD                            | Q               | GERMED FARMACEUTICA      | R\$62,92 | 68,58%               | R\$19,77          | ORGAFAR ~      | 0      | 56          | R\$0,00              | + Adicionar 🗸        |
| Pedido Mínimo:R<br>*Pedido mínimo calculado de<br>ANCELAR | \$220,00<br>e acordo com o pr<br>SALVAR | azo             |                          |          |                      |                   |                |        |             | Total do Pec         | lido: <b>R\$0,00</b> |

Neste layout os produtos adicionados ficam na aba "Itens do pedido".

Abaixo está a imagem do layout "Exibição de planilha":

| sultados (F1) Itens do Pedido               | (F2)            |                          |          |        |          |            |     | Exibir som | ente produtos promoci | onaisi   |
|---------------------------------------------|-----------------|--------------------------|----------|--------|----------|------------|-----|------------|-----------------------|----------|
| Nome 🔺                                      | Princípio Ativo | Laboratório              | Valor Un | Desc.  | Total Un | Promoção   | Qtd | Qtd Caixa  | Total Líquido         |          |
| ACEBROFILINA 25MG/5ML XPE INF<br>120ML GMD  | ٩               | GERMED FARMACEUTICA LTDA |          |        |          | ORGAFARI 🛩 |     | 60         | R\$0,00               | + Adicio |
| ACEBROFILINA 50MG/5ML XPE ADT<br>120ML GMD  | Q               | GERMED FARMACEUTICA LTDA | R\$18,59 | 59,98% | R\$7,44  | ORGAFARI ~ | 0   | 60         | R\$0,00               | + Adicio |
| ACECLOFENACO 100MG 12CPR GMD                | Q               | GERMED FARMACEUTICA LTDA | R\$21,05 | 73,85% | R\$5,50  | ORGAFARI ~ | 0   | 48         | R\$0,00               | + Adicio |
| ACECLOFENACO 100MG 24CPR GMD                | Q               | GERMED FARMACEUTICA LTDA | R\$38,74 | 69,22% | R\$11,92 | ORGAFARI ~ | 0   | 56         | R\$0,00               | + Adicio |
| ACECLOFENACO CRM 30G GMD                    | Q               | GERMED FARMACEUTICA LTDA | R\$14,90 | 69,23% | R\$4,58  | ORGAFARI ~ | 0   | 42         | R\$0,00               | + Adicio |
| ACETILCISTEINA 20MG/ML XPE INF<br>120ML GMD | Q               | GERMED FARMACEUTICA LTDA | R\$16,45 | 56,23% | R\$7,20  | ORGAFARI ~ | 0   | 60         | R\$0,00               | + Adicio |
| ACETILCISTEINA 40MG/ML XPE ADT<br>120ML GMD | Q               | GERMED FARMACEUTICA LTDA | R\$21,94 | 56,24% | R\$9,60  | ORGAFARI ~ | 0   | 60         | R\$0,00               | + Adicio |
| ACETILCISTEINA 600MG 16ENV 5G<br>GMD        | Q               | GERMED FARMACEUTICA LTDA | R\$31,07 | 56,27% | R\$13,59 | ORGAFARI ~ | 0   | 36         | R\$0,00               | + Adicio |
| ACICLOVIR CRM 10G GMD                       | Q               | GERMED FARMACEUTICA LTDA | R\$14,44 | 87,19% | R\$1,85  | ORGAFARI ~ | 0   | 56         | R\$0,00               | + Adicio |
| ACIDO MEFENAMICO 500MG 24CPR<br>GMD         | Q               | GERMED FARMACEUTICA LTDA | R\$12,99 | 62,47% | R\$4,88  | ORGAFARI ~ | 0   | 48         | R\$0,00               | + Adicio |

Neste layout os produtos adicionados ficam também na aba "Itens do pedido".

Os produtos que estão em promoção ficam em destaque com as letras azuis conforme imagem abaixo:

| 🔞 Pedidos - Ind                                                                   | cluir              |                                   |            |             |                   |                |       |             |                        |                                       |
|-----------------------------------------------------------------------------------|--------------------|-----------------------------------|------------|-------------|-------------------|----------------|-------|-------------|------------------------|---------------------------------------|
| A BOTICA LTDA - CNPJ: 71467930000106                                              | * ORGAFA           | RMA - PEDIDO ELE V ORO            | SAFARMA    | × S         | elecione um Prazo | o de Pagamento | v     |             |                        |                                       |
| Buscar Produto (F3)                                                               |                    | Selecione um La                   | aboratório | * Selecione | um Grupo de Pro   | duto * Pesq    | uisar |             |                        |                                       |
| Legenda:<br>Estoque Disponível 📕 Estoque Indispon                                 | iível 📒 Baixa Vali | <sub>idade</sub> Resultado da     | Busca      |             |                   |                |       | Exibir some | nte produtos promocion | ais                                   |
| Nome                                                                              | Princípio Ativo    | Laboratório                       | Valor Un   | Desc.       | Total Un          | Promoção       | Qtd   | Qtd Caixa   | Total Líquido          |                                       |
| ABSORVENTE SEIOS 12UNID JEJ                                                       | ٩.                 | JOHNSON E JOHNSON                 | R\$10,67   | 10,00%      | R\$9,60           | ORGAFAR ~      |       | 12          | R\$0,00                | + Adicionar                           |
| ABSORVENTE SEMPRELIVRE ADAP<br>SUAVE C/ABAS 8UNID JEJ                             | Q                  | JOHNSON E JOHNSON                 | R\$2,84    | 10,21%      | R\$2,55           | ORGAFAR 👻      | 0     | 48          | R\$0,00                | + Adicionar                           |
| AMBROXOL 30MG/5ML XPE ADT<br>120ML BIO                                            | Q                  | BIOSINTÉTICA<br>FARMACÊUTICA LTDA | R\$14,83   | 86,58%      | R\$1,99           | ORGAFAR ~      | 0     | 24          | R\$0,00                | + Adicionar                           |
| AMBROXOL 30MG/5ML XPE ADT<br>120ML GEO                                            | Q                  | GEOLAB - GENERICO                 | R\$18,00   | 76,17%      | R\$4,29           | ORGAFAR Y      | 0     | 24          | R\$0,00                | + Adicionar                           |
| AMBROXOL 30MG/5ML XPE ADT                                                         | Q                  | GERMED FARMACEUTICA               | R\$14,57   | 81,81%      | R\$2,65           | ORGAFAR ~      | 0     | 60          | R\$0,00                | + Articionar                          |
| Produtos Selecionados                                                             |                    |                                   |            |             |                   |                |       |             |                        |                                       |
| Nome                                                                              | Laborató           | rio                               | Valor Un   | Desc.       | Total Un          | Promoção       | Qtd   | Qtd Caixa   | Total Líquido          | i i i i i i i i i i i i i i i i i i i |
|                                                                                   |                    |                                   |            |             |                   |                |       |             |                        |                                       |
| Pedido Mínimo:R\$220,00<br>*Pedido minimo calculado de acordo com o p<br>CANCELAR | razo               |                                   |            |             |                   |                |       |             | Total do Pedic         | lo: <b>R\$0,00</b>                    |

# 5. Importação de pedidos

Para importar pedidos do seu sistema ao pedido eletrônico é necessário definir os seguintes campos:

- Layout: Selecionar o sistema da sua empresa
- Cliente: Selecionar para qual CNPJ será realizado o pedido, para cadastrar uma filial entrar em contato com a equipe de TI no número (31) 3272-8480.
- Promoção: Campo definido automaticamente.
- Distribuidora: Campo definido automaticamente.
- Prazo de pagamento: Selecionar o prazo de pagamento.

O próximo passo é selecionar o arquivo que deve ser importado clicando no botão "Encontrar..." da pasta de origem. Após isso selecionar o local da pasta de retorno.

| Importar_Pedidos Importa | ar Pedidos                       |                          |                                                       | - 🗆 X              |
|--------------------------|----------------------------------|--------------------------|-------------------------------------------------------|--------------------|
| Layout                   | Cliente                          | Promoção                 | Distribuidora                                         | Prazo de Pagamento |
| Selecione um Layout v    | A BOTICA LTDA - CNPJ: 7146793( × | ORGAFARMA - PEDIDO ELETI | <ul> <li>Selecione um Prazo de Pagamento Y</li> </ul> |                    |
| Pasta de Origem          |                                  | _                        | Pasta de Retorno                                      |                    |
|                          | Encon                            | trar                     |                                                       | Encontrar          |
|                          |                                  | IMPORTAR                 |                                                       |                    |

Ao importar irá aparecer uma mensagem informando se o pedido foi importado e se foi gerado com sucesso, caso não seja gerado com sucesso pode ser devido a falta do item escolhido em estoque.

| Atenção                                                               | × |
|-----------------------------------------------------------------------|---|
| 1 pedido(s) gerado(s) com sucesso.<br>Erro na geração de 1 pedido(s). |   |
| ОК                                                                    |   |

Após a importação o pedido será enviado para a tela abaixo, ao clicar no pedido é possível visualizar todos os detalhes do pedido. Para enviar, clicar no botão "Enviar", selecionar o pedido que queira enviar e clicar em "Confirmar".

| ido    | Cliente<br>Selecione um Cliente * | Status<br>Selecione um Stat | tus v             | ata Inicial Selecione a data | Data Final Selecione a data | Pron                 | noção<br>cione uma Promoção |
|--------|-----------------------------------|-----------------------------|-------------------|------------------------------|-----------------------------|----------------------|-----------------------------|
| Pedido | Cliente                           |                             | 1 Envia<br>Status | r 🗙 Excluir<br>Data          | Promoção                    | didos de Fa<br>Valor | alta 📑 Imp                  |
|        |                                   |                             |                   |                              |                             |                      |                             |
|        |                                   |                             |                   |                              |                             |                      |                             |

#### **6.** Consultar pedidos

Para consultar os status dos pedidos há alguns filtros disponíveis com o seguintes campos:

Pedido: Pesquisa pelo número do pedido.

Cliente: Por qual CNPJ foi realizado o pedido.

Status: Consultar pedidos de acordo com o status.

Data Inicial e Final: Consultar pedidos de acordo com o período definido na data inicial e final.

Promoção: Selecionar se o pedido foi realizado pela Orgafarma ou Novafarma.

Enviar: Ao clicar no botão "Enviar" irão aparecer todos os pedidos que podem ser enviados.

Excluir: Ao clicar no botão "Excluir" irão aparecer todos os pedidos que podem ser excluídos, pedidos que já foram enviados não podem ser excluídos.

| <ul> <li>(i)</li> </ul> | Consultar Pedidos         |                        |                       |                     |                     | - 🗆 X                      |
|-------------------------|---------------------------|------------------------|-----------------------|---------------------|---------------------|----------------------------|
| 1                       | 🥼 Pec                     | didos - Consu          | ıltar                 |                     |                     |                            |
| F                       | Filtrar Resulta<br>Pedido | do<br>Cliente          | Status                | Data Inicial        | Data Final          | Promoção                   |
| (                       |                           | Selecione um Cliente Y | Selecione um Status * | Selecione a data 15 | Selecione a data 15 | Selecione uma Promoção 🛛 👻 |
|                         | 1 Enviar                  | × Excluir              |                       |                     |                     | 📕 Imprimir                 |
|                         | Pedido                    | Cliente                | Status                | Data P              | romoção Valor       | s                          |
|                         |                           |                        |                       |                     |                     |                            |
|                         |                           |                        |                       |                     |                     |                            |
|                         |                           |                        |                       |                     |                     |                            |
|                         |                           |                        |                       |                     |                     |                            |
|                         |                           |                        |                       |                     |                     |                            |
|                         |                           |                        |                       |                     |                     |                            |
|                         |                           |                        |                       |                     |                     |                            |
|                         |                           |                        |                       |                     |                     |                            |
|                         |                           |                        |                       |                     |                     |                            |
|                         |                           |                        |                       |                     |                     |                            |
|                         |                           |                        |                       |                     |                     |                            |

Ao clicar no pedido irá aparecer todos os dados na seguinte tela:

| ٥                | Pedidos - Detalhes                                                                                                    |                                                                                     |                                   |                            |                               |                                    |                     |                                           | - 0                                                        | ×                           |
|------------------|----------------------------------------------------------------------------------------------------|-------------------------------------------------------------------------------------|-----------------------------------|----------------------------|-------------------------------|------------------------------------|---------------------|-------------------------------------------|------------------------------------------------------------|-----------------------------|
|                  | 🧕 Pedid                                                                                                    | os - De                                                                             | talhe                             | s                          |                               |                                    |                     |                                           |                                                            |                             |
| P<br>P<br>D<br>M | edido: 27310 Da<br>romoção: ORGAF<br>istribuidora: ORG<br>razo de Pagamento:<br>édia de Desconto: 7<br>ens Selecionados | ata: 05/12/2017 1/<br>ARMA - PEDIDO I<br>AFARMA<br>56 DIAS<br>71,89% <b>Status:</b> | 0:53 Clier<br>ELETRON<br>Faturado | nte: TES<br>ICO<br>Parcial | STE ORGA<br>CNF<br>NF:<br>N P | FARMA<br>PJ: 07143<br>ed. Distribu | 302300010<br>idora: | 02                                        |                                                            |                             |
| #                | Produto                                                                                                    | EAN                                                                                 | Valor Unitário                    | Desc.                      | Quant. Pedida                 | Quant. Faturada                    | Valor Pedido        | Valor Faturado                            | Status de Retorno                                          |                             |
| 1                | ABRIFIT 7MG/ML XPE 100ML                                                                                                | 7899095249134                                                                       | R\$27,96                          | 78,58%                     | 24                            | 24                                 | R\$143,74           | R\$143,74                                 | Pedido Atendido                                            |                             |
| 2                | ALBEL 400MG 3CPR GEO                                                                                                    | 7899095205062                                                                       | R\$15,20                          | 79,93%                     | 60                            | 60                                 | R\$183,04           | R\$183,04                                 | Pedido Atendido                                            |                             |
| 3                | ALPHABRIN 2MG COL 5ML                                                                                                   | 7899095203952                                                                       | R\$41,58                          | 66,11%                     | 60                            | 54                                 | R\$845,49           | R\$760,94                                 | Falta de estoque                                           |                             |
| 4                | AMIORON 200MG 30CPR GEO                                                                                                 | 7899095239982                                                                       | R\$31,12                          | 62,92%                     | 60                            | 60                                 | R\$692,36           | R\$692,36                                 | Pedido Atendido                                            |                             |
| л<br>т<br>Т      | otal de Itens: 4<br>otal de Unidades: 204<br>otal do Pedido: <b>R\$</b>                                                 | 1864,63                                                                             |                                   |                            |                               |                                    | Mé<br>Tơ<br>Tota    | dia de Desc<br>otal de Desc<br>I Faturado | contos: R\$ 1020<br>contos: R\$ 4080<br>: <b>R\$ 1780,</b> | ),10<br>),41<br>, <b>07</b> |

#### 7. Enviar pedidos

A opção enviar é utilizada apenas para pedidos que foram salvos e não enviados.

Para filtrar os pedidos que queira enviar há os seguintes campos:

Pedido: Pesquisa pelo número do pedido.

Cliente: Por qual CNPJ foi realizado o pedido.

Status: Consultar pedidos de acordo com o status.

Data Inicial e final: Consultar pedidos de acordo com o período definido na data inicial e final.

Promoção: Selecionar se o pedido foi realizado pela Orgafarma ou Novafarma.

| dido   | Cliente Selecione um Cliente | Status<br>Selecione um Status * | Data Inicial Selecione a data | Data Final Selecione a da | ita 15 | Promoção<br>Selecione uma Promoção |
|--------|------------------------------|---------------------------------|-------------------------------|---------------------------|--------|------------------------------------|
| Pedido | Cliente                      | Status                          | Data                          | Promoção                  | Valor  | 5                                  |
|        |                              |                                 |                               |                           |        |                                    |
|        |                              |                                 |                               |                           |        |                                    |
|        |                              |                                 |                               |                           |        |                                    |
|        |                              |                                 |                               |                           |        |                                    |

Para enviar, basta selecionar o pedido que queira enviar e apertar o botão "Confirmar".

# Menu Relatórios

### 8. Relatório de produtos

Para criar um relatório sobre os produtos há 3 campos disponíveis para filtro:

Produto: Filtro pelo nome do produto. Laboratório: Filtro por laboratório. Grupo: Filtro por grupo, exemplo: genérico, similar.

| 👲 Relatório de Produtos |                         |                   | – 🗆 X           |
|-------------------------|-------------------------|-------------------|-----------------|
| 🦺 Relatói               | rio - Produtos          |                   |                 |
| Filtrar Resultado       |                         |                   |                 |
| Produto                 | Laboratório             | Grupo             |                 |
|                         | Selecione o Laboratório | Selecione o Grupo | ~               |
|                         |                         |                   |                 |
|                         |                         |                   | Gerar Relatório |
| [4 4 of ▶ ▶]   +        | 8 6 🖨 🖬 🖳 +   100%      | Find   Next       |                 |
|                         |                         |                   |                 |
|                         |                         |                   |                 |
|                         |                         |                   |                 |
|                         |                         |                   |                 |
|                         |                         |                   |                 |
|                         |                         |                   |                 |
|                         |                         |                   |                 |
|                         |                         |                   |                 |
|                         |                         |                   |                 |
|                         |                         |                   |                 |
|                         |                         |                   |                 |
|                         |                         |                   |                 |
|                         |                         |                   |                 |
|                         |                         |                   |                 |
|                         |                         |                   |                 |
|                         |                         |                   |                 |
|                         |                         |                   |                 |
|                         |                         |                   |                 |

# Exemplo de um relatório:

| Relatório (     | de Produtos                                                                                                    |                                                                                                    |                                                                         |                            |                                                                                                    | ·- 🛛                                                                                                    |
|-----------------|----------------------------------------------------------------------------------------------------|----------------------------------------------------------------------------------------------------|-------------------------------------------------------------------------|----------------------------|----------------------------------------------------------------------------------------------------|----------------------------------------------------------------------------------------------------|
|                 | Relatório - Pr                                                                                                    | odutos                                                                                                 |                                                                         |                            |                                                                                                    |                                                                                                    |
| iltrar          | Resultado                                                                                                    |                                                                                                    |                                                                         |                            |                                                                                                    |                                                                                                    |
| Produto         | 1                                                                                                    | Laboratório                                                                                            |                                                                         | Grupo                      |                                                                                                    |                                                                                                    |
|                 |                                                                                                    | EUROFARMA                                                                                              | ~                                                                       | GENERICO                   | ~                                                                                                    |                                                                                                    |
|                 |                                                                                                    |                                                                                                    |                                                                         |                            |                                                                                                    | Gerar Relatório                                                                                                    |
| 4 1             | of 2? 🕨 🔰   🐗 🛞 🚱   1                                                                                                    | ا ۱۵۵% 🖬 🕼 🖓                                                                                           | +                                                                       | Find   I                   | vlext                                                                                                    |                                                                                                    |
| Pedido          |                                                                                                    |                                                                                                    | 10 1 10 10 10 10 10 10 10 10 10 10 10 10                                |                            |                                                                                                    |                                                                                                    |
| r culu          | o Eletronico                                                                                                    | Relator                                                                                                | io de Pro                                                               | dutos                      | 06/                                                                                                    | 12/201/ 10:58                                                                                                    |
| TESTE           | ORGAFARMA                                                                                                    | Relator                                                                                                | io de Pro                                                               | dutos                      | 06/<br>Emi                                                                                                    | titido por: Vitor                                                                                                    |
| TESTE<br>Código | ORGAFARMA<br>Produto                                                                                                    | Relator                                                                                                | Grupo                                                                   | dutos                      | 06/<br>Emi                                                                                                    | titido por: Vitor<br>Princípio Ativo                                                                                                    |
| TESTE<br>Código | O Eletronico<br>ORGAFARMA<br>Produto<br>ACEBROFILINA 25MG/5ML XPE INF<br>120ML EUR                                                                                                    | Relator<br>Laboratório<br>EUROFARMA                                                                    | Grupo<br>GENERIC                                                        | o dutos                    | 06/<br>Emi<br>EAN<br>7891317002688                                                                                                    | 12/2017 10:58<br>ititido por: Vitor<br>Princípio Ativo<br>ACEBROFILINA                                                                                                    |
| TESTE<br>Código | O EIETTONICO<br>ORGAFARMA<br>Produto<br>ACEBROFILINA 25MG/5ML XPE INF<br>120ML EUR<br>ACEBROFILINA 50MG/5ML XPE ADT<br>120ML EUR                                                                                                    | Laboratório<br>EUROFARMA<br>EUROFARMA                                                                  | Grupo<br>GENERIC<br>GENERIC                                             | o                          | Emi<br>Ean<br>7891317002688<br>7891317002695                                                                                                    | 12/201/ 10:58<br>ititido por: Vitor<br>Princípio Ativo<br>ACEBROFILINA<br>ACEBROFILINA                                                                                           |
| TESTE<br>Código | O Eletronico<br>ORGAFARMA<br>Produto<br>ACEBROFILINA 25MG/5ML XPE INF<br>120ML EUR<br>ACEBROFILINA 50MG/5ML XPE ADT<br>120ML EUR<br>ACETICISTEINA 100MG 16ENV 5G<br>EUR                                                                                                    | Laboratório<br>EUROFARMA<br>EUROFARMA<br>EUROFARMA                                                     | Grupo<br>Generic<br>Generic                                             | o<br>o                     | Emi<br>EAN<br>7891317002695<br>7891317001056                                                                                                    | titido por: Vitor<br>Princípio Ativo<br>ACEBROFILINA<br>ACEBROFILINA<br>ACETILCISTEINA                                                                                           |
| TESTE           | O Eletronico<br>ORGAFARMA<br>Produto<br>ACEBROFILINA 25MG/5ML XPE INF<br>120ML EUR<br>ACEBROFILINA 50MG/5ML XPE ADT<br>120ML EUR<br>ACETILICISTEINA 100MG 16ENV 5G<br>EUR<br>ACETILICISTEINA 100MG 30ENV EUR                                                                                             | Laboratório<br>EUROFARMA<br>EUROFARMA<br>EUROFARMA<br>EUROFARMA                                        | Grupo<br>Generic<br>Generic<br>Generic<br>Generic                       | o<br>o<br>o                | C6/<br>Emi<br>EAN<br>7891317002688<br>7891317002695<br>7891317001056<br>7891317448158                                                                             | 12/201/ 10:58<br>ititido por: Vitor<br>Princípio Ativo<br>ACEBROFILINA<br>ACEBROFILINA<br>ACETILCISTEINA<br>ACETILCISTEINA                                                       |
| TESTE<br>Código | O Eletronico<br>ORGAFARMA<br>Produto<br>ACEBROFILINA 25MG/5ML XPE INF<br>120ML EUR<br>ACEBROFILINA 50MG/5ML XPE ADT<br>120ML EUR<br>ACETILCISTEINA 100MG 16ENV 5G<br>EUR<br>ACETILCISTEINA 100MG 30ENV EUR<br>ACETILCISTEINA 200MG 16ENV 5G<br>EUR                                                       | Laboratório<br>EUROFARMA<br>EUROFARMA<br>EUROFARMA<br>EUROFARMA<br>EUROFARMA                           | Grupo<br>GENERIC<br>GENERIC<br>GENERIC<br>GENERIC                       | o<br>o<br>o<br>o<br>o      | C6/<br>Emi<br>EAN<br>7891317002688<br>7891317002695<br>7891317001056<br>789131748158<br>7891317001063                                                             | 12/201/ 10:58<br>titido por: Vitor<br>Princípio Ativo<br>ACEBROFILINA<br>ACETILCISTEINA<br>ACETILCISTEINA<br>ACETILCISTEINA                                                      |
| TESTE<br>Código | O Elettronico<br>ORGAFARMA<br>Produto<br>ACEBROFILINA 25MG/SML XPE INF<br>120ML EUR<br>ACEBROFILINA 50MG/SML XPE ADT<br>120ML EUR<br>ACETILCISTEINA 100MG 16ENV 5G<br>EUR<br>ACETILCISTEINA 100MG 30ENV EUR<br>ACETILCISTEINA 200MG 16ENV 5G<br>EUR<br>ACETILCISTEINA 200MG/ML XPE INF<br>100ML EUR      | Laboratório<br>EUROFARMA<br>EUROFARMA<br>EUROFARMA<br>EUROFARMA<br>EUROFARMA<br>EUROFARMA              | Grupo<br>Generic<br>Generic<br>Generic<br>Generic<br>Generic            | o<br>o<br>o<br>o<br>o<br>o | Cb/           Emi           7891317002688           7891317002695           7891317001056           7891317001063           7891317001063           7891317001940 | 12/2017 10:58<br>titido por: Vitor<br>Principio Ativo<br>ACEBROFILINA<br>ACETILCISTEINA<br>ACETILCISTEINA<br>ACETILCISTEINA<br>ACETILCISTEINA                                    |
| TESTE<br>Código | O EIETTONICO<br>ORGAFARMA<br>Produto<br>ACEBROFILINA 25MG/5ML XPE INF<br>120ML EUR<br>ACEBROFILINA 50MG/5ML XPE ADT<br>120ML EUR<br>ACETILCISTEINA 100MG 16ENV 5G<br>EUR<br>ACETILCISTEINA 200MG 16ENV 5G<br>EUR<br>ACETILCISTEINA 200MG 16ENV 5G<br>EUR<br>ACETILCISTEINA 200MG/ML XPE INF<br>100ML EUR | Laboratório<br>EUROFARMA<br>EUROFARMA<br>EUROFARMA<br>EUROFARMA<br>EUROFARMA<br>EUROFARMA<br>EUROFARMA | Grupo<br>GENERIC<br>GENERIC<br>GENERIC<br>GENERIC<br>GENERIC<br>GENERIC | autos                      | CG/<br>Emi<br>7891317002688<br>7891317002695<br>7891317001056<br>7891317001063<br>7891317001940<br>7891317002176                                                  | 12/2017 10:58<br>ititido por: Vitor<br>Princípio Ativo<br>Acebrofilina<br>Acebrofilina<br>Acetilcisteina<br>Acetilcisteina<br>Acetilcisteina<br>Acetilcisteina<br>Acetilcisteina |

Caso queira exportar o relatório, basta clicar no ícone do disquete, irão aparecer 3 opções:

- Excel
- PDF
- Word

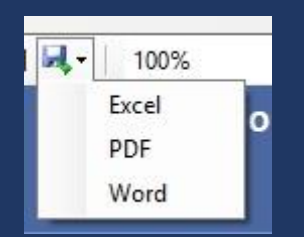

### 9. Relatório financeiro

Para criar um relatório financeiro há 5 campos de filtros disponíveis:

Filial: Relatório por CNPJ. Titulo: Número do título. Status: Títulos pagos e não pagos. Data inicial e final: Filtro por período de data inicial e final.

| 👲 Relatório Financeiro              |                |             |                     | - 0                 | × |
|-------------------------------------|----------------|-------------|---------------------|---------------------|---|
| 🦺 Relatório -                       | Financeiro     |             |                     |                     |   |
| Filtrar Resultado                   |                |             |                     |                     |   |
| Filial                              | Titulo         | Status      | Data Inicial        | Data Final          |   |
| A BOTICA LTDA - CNPJ: 71467930000 * |                | `           | Selecione a data 15 | Selecione a data 15 |   |
|                                     |                |             |                     | Gerar Relatório     |   |
| [4 4 of ▶ ▶]   ¢ ⊗ ⊚                | 🎄 🔲 🖳 -   100% | Find   Next |                     |                     |   |
|                                     |                |             |                     |                     |   |
|                                     |                |             |                     |                     |   |
|                                     |                |             |                     |                     |   |
|                                     |                |             |                     |                     |   |
|                                     |                |             |                     |                     |   |
|                                     |                |             |                     |                     |   |
|                                     |                |             |                     |                     |   |
|                                     |                |             |                     |                     |   |
|                                     |                |             |                     |                     |   |
|                                     |                |             |                     |                     |   |

# Menu Configurações

### **10.** Configurações de usuários

O usuário é criado durante o primeiro acesso ao sistema, para cada máquina que tenha o pedido eletrônico instalado é necessário criar um usuário, pode ser criado com o mesmo usuário e senha ou diferente, pois o usuário é local (por máquina). Caso queira alterar os dados do usuário, você deve clicar no ícone com um símbolo de lápis à direita da data de criação.

| e Login Perfil<br>Selecione um Perfil<br>e Login Perfil Data de Criação<br>vitor.souza Administrador 06/06/2017 | le<br>r | Login        | Perfil  Selecione um Perfil | Data de Criação |
|----------------------------------------------------------------------------------------------------|---------|--------------|-----------------------------|-----------------|
| e Login Perfil vitor.souza Administrador 06/06/2017                                                             | ie<br>r | ▲ Login      | Selecione um Perfil v       | Data de Criação |
| e Login Perfil Data de Criação<br>vitor.souza Administrador 06/06/2017                                          | ie<br>r | ▲ Login      | Perfil                      | Data de Criação |
| e Login Perfil Data de Criação<br>vitor.souza Administrador 06/06/2017                                          | ie<br>r | ▲ Login      | Perfil                      | Data de Criação |
| e <u>Login</u> Perfil Data de Criação<br>vitor.souza Administrador 06/06/2017                                   | r       | ▲ Login      | Perfil                      | Data de Criação |
| r vitor.souza Administrador 06/06/2017                                                                          | r)      | vitor souza  |                             |                 |
|                                                                                                    |         | VICONSOUZA   | Administrador               | 06/06/2017      |
|                                                                                                    |         | vitor/souza  | Administrador               | 06/06/2017      |
|                                                                                                    |         |              | Administrador               | 06/06/2017      |
|                                                                                                    |         |              | Administrador               | 06/06/2017      |
|                                                                                                    |         |              | Administrador               | 06/06/2017      |
| Vior.souza                                                                                                    |         |              | Administration              | 06/06/2017      |
| vitor.souza Administrador Ub/Ub/2017                                                                            |         | WITOF COULTR | We have been been been a    | 00/00/2017      |
|                                                                                                    |         | VICOLSUUZA   | Administrador               | 06/06/2017      |
|                                                                                                    |         | vicor/SOUZd  | Administrador               | 00/00/2017      |
|                                                                                                    |         | vicor/SOUZd  | Administraduor              | 00/00/2017      |
|                                                                                                    |         | VICOLISOUZU  | Administration              | 00/00/2011      |
|                                                                                                    |         |              |                             |                 |
|                                                                                                    |         |              |                             |                 |
|                                                                                                    |         |              |                             |                 |
|                                                                                                    |         |              |                             |                 |
|                                                                                                    |         |              |                             |                 |
|                                                                                                    |         |              |                             |                 |
|                                                                                                    |         |              |                             |                 |
|                                                                                                    |         |              |                             |                 |
|                                                                                                    |         |              |                             |                 |
|                                                                                                    |         |              |                             |                 |
|                                                                                                    |         |              |                             |                 |
|                                                                                                    |         |              |                             |                 |
|                                                                                                    |         |              |                             |                 |
|                                                                                                    |         |              |                             |                 |
|                                                                                                    |         |              |                             |                 |
|                                                                                                    |         |              |                             |                 |
|                                                                                                    |         |              |                             |                 |
|                                                                                                    |         |              |                             |                 |
|                                                                                                    |         |              |                             |                 |
|                                                                                                    |         |              |                             |                 |
|                                                                                                    |         |              |                             |                 |
|                                                                                                    |         |              |                             |                 |
|                                                                                                    |         |              |                             |                 |
|                                                                                                    |         |              |                             |                 |
|                                                                                                    |         |              |                             |                 |
|                                                                                                    |         |              |                             |                 |
|                                                                                                    |         |              |                             |                 |
|                                                                                                    |         |              |                             |                 |
|                                                                                                    |         |              |                             |                 |
|                                                                                                    |         |              |                             |                 |
|                                                                                                    |         |              |                             |                 |
|                                                                                                    |         |              |                             |                 |
|                                                                                                    |         |              |                             |                 |
|                                                                                                    |         |              |                             |                 |
|                                                                                                    |         |              |                             |                 |
|                                                                                                    |         |              |                             |                 |
|                                                                                                    |         |              |                             |                 |
|                                                                                                    |         |              |                             |                 |
|                                                                                                    |         |              |                             |                 |
|                                                                                                    |         |              |                             |                 |
|                                                                                                    |         |              |                             |                 |
|                                                                                                    |         |              |                             |                 |
|                                                                                                    |         |              |                             |                 |
|                                                                                                    |         |              |                             |                 |
|                                                                                                    |         |              |                             |                 |
|                                                                                                    |         |              |                             |                 |
|                                                                                                    |         |              |                             |                 |
|                                                                                                    |         |              |                             |                 |
|                                                                                                    |         |              |                             |                 |
|                                                                                                    |         |              |                             |                 |
|                                                                                                    |         |              |                             |                 |
|                                                                                                    |         |              |                             |                 |
|                                                                                                    |         |              |                             |                 |
|                                                                                                    |         |              |                             |                 |
|                                                                                                    |         |              |                             |                 |
|                                                                                                    |         |              |                             |                 |
|                                                                                                    |         |              |                             |                 |
|                                                                                                    |         |              |                             |                 |
|                                                                                                    |         |              |                             |                 |
|                                                                                                    |         |              |                             |                 |
|                                                                                                    |         |              |                             |                 |
|                                                                                                    |         |              |                             |                 |
|                                                                                                    |         |              |                             |                 |
|                                                                                                    |         |              |                             |                 |
|                                                                                                    |         |              |                             |                 |
|                                                                                                    |         |              |                             |                 |
|                                                                                                    |         |              |                             |                 |
|                                                                                                    |         |              |                             |                 |

É possível alterar todas os campos disponíveis na tela abaixo:

| 🕽 Usuário - Alterar                                     | - 🗆 X           |
|---------------------------------------------------------|-----------------|
| 😴 Usuário - Alterar                                     |                 |
| Nome                                                    | Login           |
| Vitor<br>Senha (Deixe em branco caso não deseje mudar.) | Confirmar Senha |
| Perfil                                                  |                 |
| Administrador                                           | ~               |
| CANCELAR                                                | CONFIRMAR       |
|                                                         |                 |

Após alterar, clicar no botão "Confirmar".

# 11. Documentação

Para atualizar a documentação você deve selecionar o tipo, são eles:

- Alvará
- Anvisa
- Atividade econômica
- Código legado
- CRF
- Inscrição estadual
- Inscrição municipal
- SNGPC

Em seguida clicar no botão "Encontrar..." e selecionar o documento em seu computador.

| Documentos - Consult | tar                      |               |         |                 | - 🗆 X              |
|----------------------|--------------------------|---------------|---------|-----------------|--------------------|
| 💏 Doci               | umentos - Con            | sultar        |         |                 |                    |
| Atualizar Docu       | <b>imento</b><br>Arquivo |               |         |                 |                    |
| Selecione um Tipo de | Documento v              |               |         | Encontrar       |                    |
| Filial               | ▲ Documento              | Número        | Emissor | Data de Emissão | Data de Vencimento |
| A BOTICA LTDA        | SNGPC                    | 0             |         | 01/01/2001      | 01/01/2001         |
| A BOTICA LTDA        | INSCRICAO ESTADUAL       | 2778695440038 |         |                 |                    |
| A BOTICA LIDA        | ALVARA                   | 0             |         | 01/01/2001      | 01/01/2001         |

### 12. Sincronizar

Para os clientes que deixam o pedido eletrônico aberto constantemente é recomendável que realize a sincronização dos dados com a empresa, pois só é realizado automaticamente no momento em que o pedido eletrônico é aberto, após isso é necessário realizar manualmente. A sincronização é o processo onde ocorre a troca de dados da empresa com o cliente, os pedidos chegam para nós através da sincronização, assim os clientes recebem atualizações de preço, estoque, promoção, etc...

Obs.: Para sincronizar é necessário ter uma conexão ativa com a internet.

| Atençao                                   |                             | ×              |
|-------------------------------------------|-----------------------------|----------------|
| Confirmar sincronização de<br>necessária. | dados? Uma conexão ativa co | m a internet é |
|                                           |                             |                |
|                                           |                             |                |